1) Nachdem Sie die Installation von OnlineTV entsprechend der Anweisungen ausgeführt haben, gelangen Sie zu folgendem Fenster:

| Freischalten                                                                                                    | 6         |
|----------------------------------------------------------------------------------------------------|-----------|
| onlineTV 14 freischalten                                                                                                    |           |
| Bitte gib Deinen Freischaltcode so ein, wie er in der Registrierungsm<br>angegeben ist. Wenn Du noch keinen Code hast, klick hier:      | ail       |
| 4 Hier klicken, um Deinen Freischaltcode anzufordern                                                                                    |           |
| Der Freischaltcode wird bei einer Neuinstallation erneut benötigt.<br>Bitte sichere den Freischaltcode daher an einem zusätzlichen Ort! |           |
|                                                                                                    |           |
| 📋 Einfügen 😵 🗛                                                                                                    | Abbrechen |

Klicken Sie hier auf die Schaltfläche mit dem Schlüssel. Anschließend werden Sie auf die folgende Website weitergeleitet.

|                                                     | 🥭 online 😿                                                                                                    |
|-----------------------------------------------------|----------------------------------------------------------------------------------------------------|
| online                                              | Version 15                                                                                                    |
|                                                     | Fernschen Radio Mauskridees Wiebzam Zeitungen Mediathek                                                                                                    |
| Hier können Sie Ihre indivi                         | iduelle Seriennummer für die Vollversion von <b>online TV 15</b> anfordern. Bitte geben Sie Ihre E-Ma                                                                                                    |
| Adresse ein und stimmen<br>"Seriennummer anfordern" | Sie den Punkten "Newsletter" und "Datenschutz" durch Anklicken zu. Klicken Sie dann bitte auf<br>":                                                                                                    |
|                                                     | A STATE OF A STATE OF |
| E-Mail-Adresse                                      | E-Mail-Adresse                                                                                                    |
| E-Mail-Adresse                                      | E-Mal-Adresse                                                                                                    |

Geben Sie hier Ihre E-Mail-Adresse an, um die Seriennummer für die Freischaltung von OnlineTV zu erhalten. Setzen Sie bei "Datenschutzbestimmungen zustimmen" und "Newsletter abonnieren" ein Häckchen und klicken Sie anschließend auf den blauen Button.

a) Sie erhalten nun eine E-Mail, in der ein Bestätigungslink angegeben ist. Klicken Sie auf diesen Link. Sie werden nun auf eine Website weitergeleitet, die folgendermaßen aussieht:

| nlineTV 15                                                                                                    |  |
|----------------------------------------------------------------------------------------------------|--|
| Ihro Soriennummer leutet.                                                                                                    |  |
| Achtung: Bitte verwenden Sie diesen Link für den Download der Software:                                                          |  |
| http://downloadcluster.engelmann.com/onlinetv15_free_setup.exe                                                                   |  |
| Wichtig: Zur Eingabe der Seriennummer starten Sie die Software bitte per Rechtsklick und der Option "Als Administrator starten"! |  |
| Wir wünschen Ihnen viel Spaß mit unserer Software!                                                                               |  |
| Ihr Team der                                                                                                    |  |
| Engelmann Software GmbH                                                                                                    |  |
| https://engelmann.com/                                                                                                    |  |
| und der                                                                                                    |  |
| conceptuesign GmbH<br>http://www.conceptdesign.gmbh                                                                              |  |
| R.                                                                                                    |  |
| © 2020 Engelmann Software GmbH                                                                                                   |  |
|                                                                                                    |  |
|                                                                                                    |  |
|                                                                                                    |  |

b) Nutzen Sie den Link auf der Website, um zum Download von OnlineTV zu gelangen. Die Seriennummer finden sie grün hinterlegt.

http://downloadcluster.engelmann.com/onlinetv15\_free\_setup.exe

- c) Wenn Sie auf den Link klicken, wird OnlineTV automatisch in Ihrem Internet-Browser heruntergeladen.
- d) Gehen Sie anschließend in Ihren Download-Ordner und klicken Sie auf diese Datei:
  i onlinetv15\_free\_setup (1).exe
- e) Folgen Sie nun den Anweisungen in dem geöffneten Fenster, bis Sie zur Installation kommen. Klicken Sie dann auf "Fertigstellen"

|                      | Beenden des onlineTV 15<br>Setup-Assistenten                                                                                                    |  |  |  |
|----------------------|----------------------------------------------------------------------------------------------------|--|--|--|
|                      | Das Setup hat die Installation von onlineTV 15 auf Ihrem<br>Computer abgeschlossen. Die Anwendung kann über die<br>installierten Programm-Verknüpfungen gestartet werden. |  |  |  |
|                      | Klicke auf "Fertigstellen", um das Setup zu beenden.                                                                                                    |  |  |  |
|                      | ⊡onlineTV 15 starten                                                                                                    |  |  |  |
| Datenschutzerklärung | Fertigstellen                                                                                                    |  |  |  |

f) Wenn Sie auf "Fertigstellen" geklickt haben wird Ihnen folgendes Fenster angezeigt:

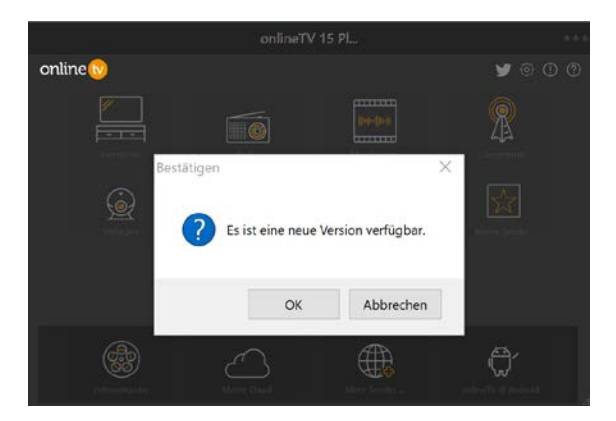

g) Klicken Sie auf "OK". Sie werden nun auf eine Seite weitergeleitet.

| onlineTV<br>Das Original seit 2002                                                                                                    | Fernsehen                                                                                                    | Radio                                                                     | Musikvideos |  |
|----------------------------------------------------------------------------------------------------|----------------------------------------------------------------------------------------------------|---------------------------------------------------------------------------|-------------|--|
| Bestellen                                                                                                    | Webcam                                                                                                    | Zeitungen                                                                 | Mediathek   |  |
|                                                                                                    |                                                                                                    |                                                                           |             |  |
| Neue onlineTV 15 - Version vorhanden                                                                                                    |                                                                                                    |                                                                           |             |  |
| Neue Version: onlineTV v 15.20.9.9<br>Du verwendest derzeit: onlineTV v 15.19.9.21                                                                                                    |                                                                                                    |                                                                           |             |  |
| Es list eine neuere Version von onlineTV verlägbar. Dies ist ein 5<br>Anytime Roys bleiben gültig                                                                                                    | ostenioses Update, bestehende onlinetv I                                                                                                    | 5-Keys and onlineTV                                                       |             |  |
| Next Generation: onlineTV 16                                                                                                    |                                                                                                    |                                                                           |             |  |
| Echter Vollbildmodus, Skins Das ist onlineTV 16. Hast Du Int<br>Bitte beachte, dass es sich hier <u>nicht</u> am ein Update Deiner Ve                                                                                                    | rresse an der nächsten Generation?<br>sion handelt.                                                                                                    |                                                                           |             |  |
| •• Was ist neu in Version 167 ••<br>•• Dawnload der Version 16 ••                                                                                                    |                                                                                                    |                                                                           |             |  |
| Hinweise zum Update Deiner Version                                                                                                    |                                                                                                    |                                                                           |             |  |
| Beende collineTV, Dies ist notwendig, damit bestehande Datais<br>kann ein Update nicht darchgoführt wondent Wahle als nächst<br>die Datei geladen wurde, führe die geladene Datei aus. Das Up<br>führt des Update durch. Anschließend kannst De onlineTV wie | n aktualisiert werden. Bewör die Anwendu<br>n den nachfolgenden Lick und speicher di<br>date erkennt das installationsverznichnis a<br>der starten, das Update wurde durchgefüh | ng olicht beendet list,<br>esen lokal. Nachtdern<br>utomatisch und<br>ft. |             |  |
| 👀 Update auf Version 15-20.9-9 laden 🐽                                                                                                    |                                                                                                    |                                                                           |             |  |
|                                                                                                    |                                                                                                    |                                                                           |             |  |

Klicken Sie bitte auf den gelb markierten Link unten auf der Internet-Seite, um das Update herunterzuladen.

- h) Anschließen gehen Sie bitte erneut in Ihren Download-Ordner und öffnen die Datei "otv15update.exe"
- i) Führen Sie die angegebenen Schritte für die Installation durch.
- j) Jetzt könne Sie auf das Programm "OnlineTV" auf Ihrem Desktop klicken und das Programm sollte starten.